### Odeslání xml souboru prostřednictvím aplikace EPO

Vytvořený XML soubor odešlete prostřednictvím aplikace EPO (Elektronická podání) z Daňového portálu Finanční správy ČR (www. Financnisprava.cz -> Daňový portál -> Elektronická podání -> Elektronické formuláře -> Obecné písemnosti -> Obecná písemnost určená pro podání orgánům Finanční správy ČR).

#### Krok 1

Otevřete si stránku

https://adisepo.mfcr.cz/adistc/adis/idpr\_epo/epo2/form/form\_uvod.faces?pisemnost=DADPIS

#### Klikněte na tlačítko "Načtení souboru"

| OPUSTIT<br>FORMULÁŘ                                                                                                    | DAŇOVÝ PORTÁL                                                                                                    | UŽIVATEL : NIA - IA<br>Nepřihlášený      |
|----------------------------------------------------------------------------------------------------|----------------------------------------------------------------------------------------------------|------------------------------------------|
| Daňový portál > Elektro                                                                                                    | Dnes je                                                                                                    |                                          |
| Úvodní stránka pro vyplnění formuláře                                                                                                    |                                                                                                    | Pro stránku:                             |
| Na následujících                                                                                                    | stránkách je možné vyplnit formulář zvolené písemnosti. Při jeho vyplňování je možné                                                                                                    | Předchozí stránka                        |
| Diffet to the state                                                                                                    |                                                                                                    | Další stránka                            |
| Priste tuto stra                                                                                                    | inku nezodrazovat a prejit primo na vydranou voidu                                                                                                    | Kontrola stránky                         |
| Nahrání písen                                                                                                    | nosti ze souboru                                                                                                    | Přepočet                                 |
| zobrazí stránku, kde můžete do formuláře načíst soubor s uloženou<br>písemností - rozpracovaný z předchozího použítí aplikace pebo exportovaný |                                                                                                    | PRO CELÝ FORMULÁŘ:                       |
|                                                                                                    | z aplikace jiné. Nahrát, upravit a odeslat znovu je také možné již dříve                                                                                                    | Protokol chyb                            |
| •                                                                                                    | podanou pisemnost z ulozeneho (i podepsaneho) souboru nebo z<br>potyrzenky. Tato část načtení souboru podporuje pouze struktury pro EPO2                                                                                                    | Průvodce                                 |
| Načtení soub                                                                                                    | Soubory začinajici na DPHKH1, DPHDP3, DPHSHV, DPHREF, DPHEVD,<br>DPHDP2, OSSRPE, DPFZC1, DPFDP5, DPFDP4, DPPDP8, DPPDP7,<br>DPPDP6, DPZVD6, DPZDB1, DPZMB1, DPSHL1, DPSVD2, DSLDP1,<br>DNEDP4, DHHDP2, DHHDP1, LPHOP2, LPHHL2, LPHOP1, LPHHL1,<br>DADPIS, DPRPM2, DPRZA1, DPRZA2, DPRZA3, IRSPH1, IRSRFO,<br>IRSRPO, IRSRPP, IRSOZN, IRSRVL, IRSRUS, FATHLA, GATOZN,<br>CBCOZN, CBCOHL, EETZA1. | Načtení souboru                          |
| Huckenn boub                                                                                                    |                                                                                                    | Uložení prac. souboru                    |
|                                                                                                    |                                                                                                    | Uložení k odeslání<br>do Datové schránky |
|                                                                                                    |                                                                                                    | Odeslání písemnosti                      |
|                                                                                                    |                                                                                                    | Úplný opis k tisku                       |
| Vyplnění strár                                                                                                    | nek formuláře                                                                                                    | e i                                      |

#### Krok 2

Na následující stránce pomocí pole pro vložení souboru (pole s tlačítkem "Procházet") vložte ze svého počítače XML soubor.

| OPUSTIT<br>FORMULÁŘ                                                                                                    | DAŇOVÝ PORTÁL                                                                                                    | UŽIVATEL :<br>NEPŘIHLÁŠENÝ | NIA - IA |
|----------------------------------------------------------------------------------------------------|----------------------------------------------------------------------------------------------------|----------------------------|----------|
| Daňový portál > Elektronická podání > Obecná písemnost určená pro podání orgánům Finanční správy ČR                                                                                                    |                                                                                                    |                            |          |
| Výběr soubo                                                                                                    | ru a jeho načtení                                                                                                    | Načíst                     |          |
| Stránka načtení souboru umožňuje výběr souboru z adresáře pro načtení do aplikace. Všechna data,<br>která jsou v aktuálním formuláři budou nahrazena daty ze souboru, ale zůstanou k dispozici jako<br>rozpracovaná podání na obrazovce Přehled formulářů pro finanční správu. Stisknutím tlačítka Zpět se<br>vrátíte zpátky do formuláře, přičemž původní data zůstanou nedotčena. Je možné vybrat tyto typy<br>souborů: |                                                                                                    | Zpět                       |          |
|                                                                                                    |                                                                                                    | Zrušit                     |          |
| <ul> <li>Tato část načte<br/>DPHDP3, DPH<br/>DPPDP7, DPP<br/>DHHDP1, LPH<br/>IRSPH1, IRSRI<br/>CBCOHL, EET</li> </ul>                                                                                                    | ní souboru podporuje pouze struktury pro EPO2. Soubory začínající na DPHKH1,<br>SHV, DPHREF, DPHEVD, DPHDP2, OSSRPE, DPFZC1, DPFD5, DPFDP4, DPPDP8,<br>DP6, DPZVD6, DPZDB1, DPZMB1, DPSHL1, DPSVD2, DSLDP1, DNEDP4, DHHDP2,<br>DP2, LPHHL2, LPHOP1, LPHHL1, DADPIS, DPRPM2, DPRZA1, DPRZA2, DPRZA3,<br>-O, IRSRPO, IRSRPP, IRSOZN, IRSRVL, IRSRUS, FATHLA, GATOZN, CBCOZN,<br>ZA1.                                                                                                    |                            |          |
| <ul> <li>datový soubor<br/>být jakákoliv, al<br/>části pro XML s</li> </ul>                                                                                                    | rytvořený <b>externí aplikací</b> (účetnictví, daňový software) - název souboru i přípona může<br>e obsah musí být XML v předepsané struktuře (podrobnější popis vstupních struktur je v<br>truktury)                                                                                                    |                            |          |
| <ul> <li>soubor uložený<br/>předdefinovaný</li> </ul>                                                                                                    | z rozpracovaného formuláře - může mít volitelný název s příponou ".xml" nebo<br>tvar " <i>UUUPPP-DDDDDDDDDD-RRRRMMDD-hhmmss-</i> pracovni.xml"                                                                                                    |                            |          |
| <ul> <li>soubor uloženy<br/>RRRRMMDD-h</li> </ul>                                                                                                    | r <b>při odeslání</b> nebo určený pro odevzdání na FÚ s názvem " <i>UUUPPP-DDDDDDDDDDD</i> -<br>hmmss.eee"                                                                                                    |                            |          |
| <ul> <li>potvrzení poda<br/>potvrzeni.eee"</li> </ul>                                                                                                    | iní s názvem ve tvaru "UUUPPP-DDDDDDDDDD-RRRRMMDD-hhmmss-cccc-                                                                                                    |                            |          |
| Přípona ".eee" mů<br>elektronickým pod<br>aplikaci EPO pode<br>podepisování, mu<br>formuláři>. Po vst<br>změněna. Načítat<br>Soubor je možné<br>pravděpodobně "E<br>Pokud podání p                                                                                                    | že být ".xml" u nepodepsaných nebo ".p7s" u souborů podepsaných uznávaným<br>pisem. Soubor " p7s", pokud obsahuje uznávaný elektronický podpis, kterým je možno v<br>ipsat písemnost, může být odeslán včetně podpisu bez nutnosti opětovného<br>sí být ovšem odeslán ihned po načtení, bez vstupu do formuláře tlačítkem <Úprava ve<br>upu do formuláře je nutno soubor podepsat znova, jelikož data na formuláři mohla být<br>je také možné uvedené soubory komprimované do ZIP archivu s příponou ".zip".<br>rybrat po stisku tlačítka "Procházet" (na nelokalizovaných prohlížečích bude nápis<br>rowse").<br>ieteročí stanovený limit velikosti 10 MB (bez přiloh), nebude možné vstoupit do |                            |          |
| formuláře pro úp                                                                                                    | ravy.                                                                                                    |                            |          |
|                                                                                                    | Procházet                                                                                                    |                            |          |
| t Sem nahrát XML soubor.                                                                                                    |                                                                                                    |                            |          |
|                                                                                                    |                                                                                                    |                            |          |

### Krok 3

Po načtení XML souboru se Vám zobrazí Informace o písemnosti (automaticky načtené z XML souboru). Pokud jsou <u>tyto informace</u> v pořádku, odešlete písemnost pomocí tlačítka **"Odeslání písemnosti"**.

| OPUSTIT<br>FORMULÁŘ             | DAŇOVÝ PORTÁL                                                                                                 | UŽIVATEL : NIA - IA<br>Nepřihlášený |
|---------------------------------|----------------------------------------------------------------------------------------------------|-------------------------------------|
| Daňový portál > Elektro         | vnická podání > Obecná písemnost určená pro podání orgánům Finanční správy ČR                                 |                                     |
| Informace o                     | souboru s datovou zprávou                                                                                     | Odeslání písemnosti                 |
| Informace o                     | písemnosti                                                                                                    | Úprava ve formuláři                 |
| Cílový finanční ú<br>Písemnost: | iřad: Finanční úřad pro [Váš příslušný kraj]<br>Obecná písempost určená pro podání orgánům Finanční správy ČR | Úplný opis k tisku                  |
| DIČ:                            | CZ                                                                                                    | Protokol chyb                       |
| Subjekt:<br>Adresa:             | [ vase Roane cisio / IC ]<br>[ Vaše Jméno a Přímění / Subjekt ]<br>[ Vaše Adresa ]                            | Načtení souboru                     |
|                                 |                                                                                                    | TECHNICKA PODPORA DAÑOVEHO PORTALU  |
|                                 |                                                                                                    | NEJČASTĚJI HLEDÁTE                  |
|                                 |                                                                                                    | EPO - Kontrolní hlášení<br>DPH      |
|                                 |                                                                                                    | EPO - Daň z přidané<br>hodnoty      |

Zobrazené informace jsou načteny z XML souboru a měly by odpovídat údajům, které jste zadali při registraci na drazby.financnisprava.cz.

#### Krok 4

Z uvedených možností podpisu vyberte "Ověření identity přihlášením do datové schránky" a podejte písemnost tlačítkem "Podat".

| OPUSTIT<br>FORMULÁŘ                              | DAŇOVÝ PORTÁL                                                                                                    | Uživatel :<br>Nepřihlášený   | NIA - |
|--------------------------------------------------|----------------------------------------------------------------------------------------------------|------------------------------|-------|
| Daňový portál > Elektr                           | nická podání > Obecná písemnost určená pro podání orgánům Finanční správy ČR                                              |                              |       |
| Odeslání pís                                     | emnosti                                                                                                    | Podat                        |       |
| Elektronický                                     | podpis podání                                                                                                    |                              |       |
| Pokud v procesu                                  | odesílání je použita volba "Nepodepisovat podání", bude nutné následně doručit tiskopis zobrazený po podání.              | Zpět                         |       |
| <ul> <li>Ověření iden</li> </ul>                 | ity přihlášením do datové schránky                                                                                        |                              |       |
| <ul> <li>Podepsat por<br/>Není vybran</li> </ul> | nocí vybraného kvalifikovaného certifikátu<br>j žádný certifikát pro elektronický podpis podávané písemnosti              |                              |       |
| Vybrat jiný                                      | tiskem tlacitka Vybrat certifikat.<br>certifikát                                                                          |                              |       |
| Ostatní údaje                                    | e podání                                                                                                    |                              |       |
| Pro možnost získ                                 | iní informací o průběhu zpracování uvedte elektromickou adresu                                                            |                              |       |
| E-mail:                                          | hrankot                                                                                                    |                              |       |
| Pro garantované :                                | ;jištění stavu podání doporučujeme využít službu Zjištění stavu podání v aplikaci Elektronická podání pro Finanční správu | . Stav podání lze zjistit po | mocí: |
| - Podacího či<br>- Souboru s p                   | sla<br>otvrzením P7S<br>Ja poskutovio po odoslápí podápí                                                                  |                              |       |
| Podepisovaný ob                                  | ah písemnosti (DADPIS                                                                                                    |                              |       |
|                                                  |                                                                                                    |                              |       |
|                                                  |                                                                                                    |                              |       |
|                                                  |                                                                                                    |                              |       |

V případě, že disponujete *kvalifikovaným certifikátem* (ZAREP), můžete použít tuto možnost. Doporučujeme pro uživatele, kteří již kvalifikovaný certifikát pro podepisování podání používají.

| Daňový portál > Elektronická podání > Obecná písemnost určená pro podání orgánům Finanční správy ČR                                                                                                    |
|----------------------------------------------------------------------------------------------------|
|                                                                                                    |
| Odeslání pisemnosti       Podat         Elektronický podpis podání       Podat         Pokud v procesu odeslání je použita volba "Nepodepisovat podání", bude nutné následně doručit tiskopis zobrazený po podání.       Zpět         Ověření identity přinkášením do datové schránky       Podepisovat podání       Zpět         Podepisovat pomocí vybraněho kvalifikovaného certifikátu       Není vybrany zadný certifikát       Zpět         Voření identity přinkášením do datové schránky       Podepisovaného kvalifikovaného certifikátu       Není vybrany zadný certifikát         Ostatní údaje podání       Poro možnost získání informací o průběhu zpracování uvedte elektronickou adresu       Dotoťní v poraňu vané zjištění stavu podání doporučujeme využit službu Zjistění stavu podání v amiraci Elektronicke podání pro Finanční správu. Stav podání lze zjistit pomoci         Pro garantované zjištění stavu podání doporučujeme využit službu Zjistění stavu podání v amiraci Elektronicke podání pro Finanční správu. Stav podání lze zjistit pomoci         - Podacího čísla       Souboru s potvrzením PTS         Výše uvedené bude poskýtnuto po odeslání podání.       Evel         Podepisovaný obsah písemnosti (DADPIS-       xmi; 0,8 kB) |

### Krok 5

Po přesměrování do Informačního systému datových schránek se přihlaste do své datové schránky.

| DATOVÉ<br>SCHRÁNKY                                                                                                    |                                                                             |                                                                                                    | INFOLINKA <b>954 200</b> :  |
|----------------------------------------------------------------------------------------------------|-----------------------------------------------------------------------------|----------------------------------------------------------------------------------------------------|-----------------------------|
| PŘIHLÁŠENÍ<br>JMÉNEM A HESLEM                                                                                                    | PŘIHLÁŠENÍ<br>MOBILNÍM KLÍČEM                                               | PŘIHLÁŠENÍ<br>PROSTŘEDNICTVÍM EOBČANKY<br>NYNÍ NEAKTIVNÍ                                                                                                    | DALŠÍ ZPŮSOBY<br>PŘIHLÁŠENÍ |
| Informační sy:<br>schránek Vás<br>pro aplikaci:<br><b>ADIS – autom</b><br><b>informační sy:</b><br>Správce:<br><b>Generální fina</b> | stém datových<br>přihlášením ověří<br>atizovaný<br>stém<br>nční ředitelství | Vyplňte své uživatelské jméno a heslo a<br>přihlaste se. Systém ověří, zda máte<br>oprávnění k přístupu do datové schránky. V<br>případě kladného výsledku umožní, s Vaším<br>souhlasem, přihlášení do zvoleného<br>informačního systému. V opačném případě<br>bude Váš požadavek odmítnut. Zadáním<br>přístupových údajů nezpůsobíte<br>automatické doručení datových zpráv ve |                             |
| Uživatelské jméno<br>[ Vaše uživatelské jme                                                                                          | ino pro Datovou schránku ]                                                  | Vaší datové schránce.                                                                                                    |                             |
| Hesio                                                                                                    |                                                                             |                                                                                                    |                             |
| PŘIHLÁSIT SE                                                                                                    |                                                                             |                                                                                                    |                             |

### Krok 6

Potvrďte souhlas s předáním informací tlačítkem ANO.

| DATOVÉ                       | ► [ VAŠE IDENTITA V DS ]                                                                                                    |  |
|------------------------------|----------------------------------------------------------------------------------------------------|--|
| SCHRÁNKY                     |                                                                                                    |  |
| [ VAŠE IDENTITA V DS ]<br>   | SOUHLAS S PŘEDÁNÍM INFORMACÍ                                                                                                    |  |
| SOUHLAS S PŘEDÁNÍM INFORMACÍ | Souhlasím s předáním informace o datové schránce a uživateli.<br>Pro potřeby subjektu: Generální finanční ředitelství , a jeho aplikace: ADIS –<br>automatizovaný informační systém<br>Zobrazit detaily V<br>NE ANO |  |

### Krok 7

Zobrazí se Vám potvrzení o podání písemnosti, které si můžete uložit.

| OPUSTIT<br>FORMULÁŘ DAŇOVÝ PORTÁL                                                                                                    | Uživatel : NIA -<br>Nepřihlášený |
|----------------------------------------------------------------------------------------------------|----------------------------------|
| Defoyi portá > Esétovitská podání > Obevná písemnost urðená pre podání orgánům Pinanční správy ČR                                                                                                    |                                  |
| Potvrzení o podání písemnosti                                                                                                    | Menu                             |
| Úspěšně jste odeslall podání prostřednictvím sitě Internet.                                                                                                    | Nové podání                      |
| Zjistit stav zpracování je dní je možné ve službě "STAV PODÁNI" daňového potálu načtením staženého potvrzení nebo zadáním podacího čísla a hesla (uvedené údaje si pečlivě uschovejte).                                                                                                    |                                  |
| Podaci číslo<br>Přístupové hoslo:                                                                                                    |                                  |
| Potrzeni podáni                                                                                                    |                                  |
| Vyzýváme Vás ke stažení a uložení souboru uvedeného pod tímto textem na základě ustanovení §73 odst. 3 zákona č. 280/2009 Sb., daňový řád, ve znění pozdějších předpisů, který potvrzuje, že bylo na společné technické zařízení správcí doložení situacitosti, že na společné technické zařízení bylo přijato podání, je potřeba v případě pochybnosti předložit správcí daně tento soubor a nikoliv pouze jeho opis. | ů daně přijato Vaše podání. K    |
| Uložit potvrzeni   <u>Potvrzeni podáni</u> (DADPISpotvrzeni p7; 4,7 k8)                                                                                                    |                                  |
| Potvrzení podání obsahuje kompletní vložený soubor tak jak byl obdržen. V případě, že se jedná o Kontrolní hlášení DPH, tak obsahuje pouze část obdrženého souboru.<br>Z tohoto důvodu doponučujeme táž uložit, pro případné nášledné využití, i odeslaný soubor ve tvaru XML/ZIP/PYS (vz níže).                                                                                                    |                                  |
| Opisy podání                                                                                                    |                                  |
| K podání můžele dále zobrazil (a následně vylisknout nebo uložil) opisy pomocí odkazů zde uvedených:                                                                                                    |                                  |
| Oels elektronického potvrzení (DADPIS - potvrzení pdť, 3,6 kB)                                                                                                    |                                  |
| Vizināmi formulāt aisemnosti (DADPIS                                                                                                    |                                  |
| Odeslaný soubor                                                                                                    |                                  |
| Soubor, který jste právě odeslali, si stáhnete pomocí odkazu zde:                                                                                                    |                                  |
| Odeslaný soubor (DADPISxmi; 0,8 KB)                                                                                                    |                                  |
| Ostatni informace                                                                                                    |                                  |
| Pokud se k podání vztahuje placení daní, je možné získat podrobnější informace na stránkách <u>Finanční správy České republiky</u><br>Dále je možno pokračoval volbou v pravém rohu.                                                                                                    |                                  |
| <ul> <li>Tiačitko Monu zavře formulář a přejdele na seznam pisemnosti.</li> <li>Tiačitko Nové podání Vám umožní zadat novou pisemnost stejného typu.</li> </ul>                                                                                                    |                                  |